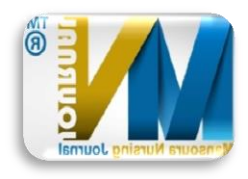

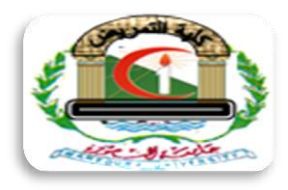

## خطوات التسجيل على الموقع الالكتروني مجلة كلية التمريض-جامعه المنصورة

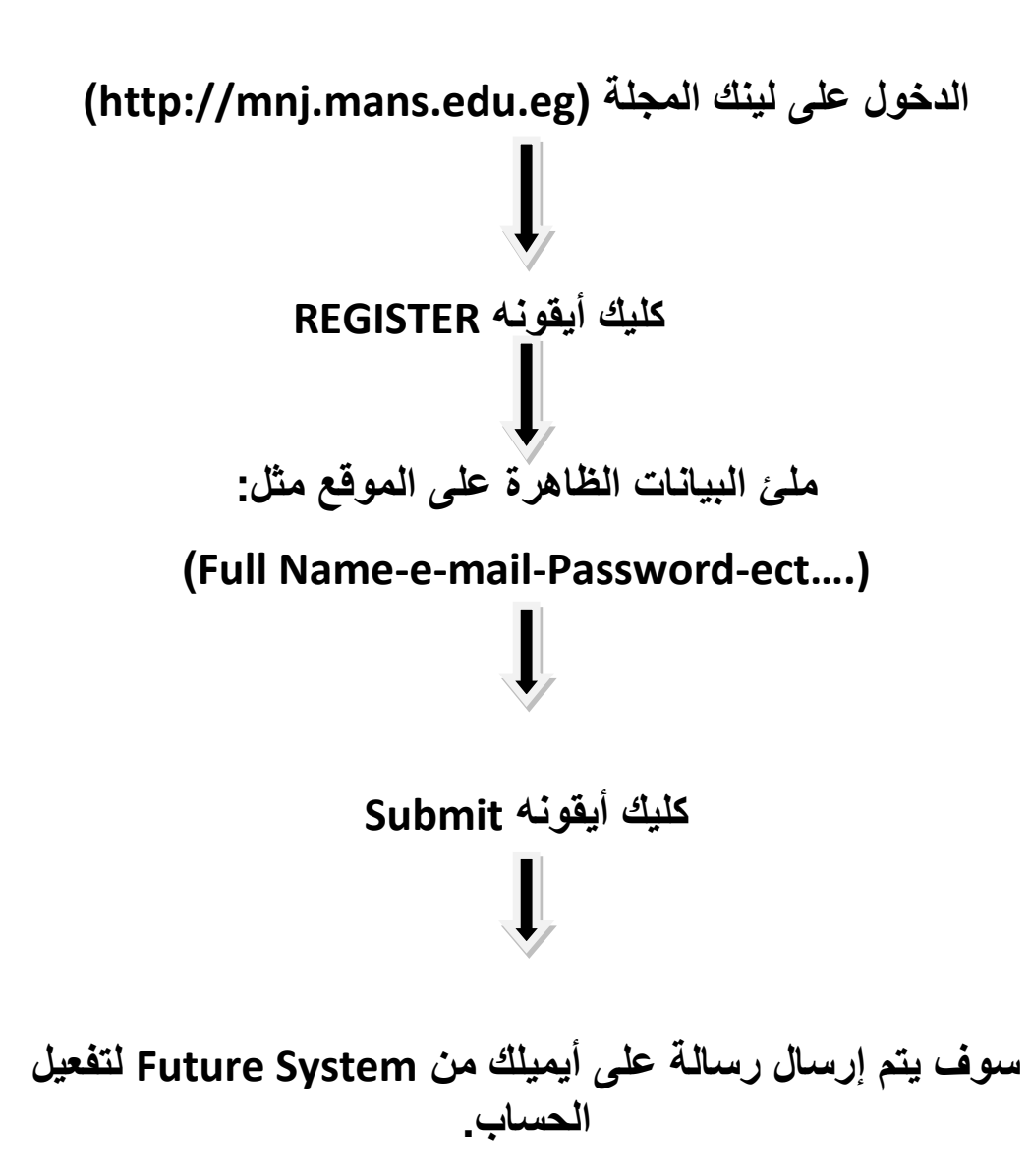